#### ボイスレコーダーで録音をする手順

富士通 FMV サポート、Q&A より抜粋・編集(2017.9)

自分のパソコンで、音声など録音する事が出来ます。録音したものをメール送信も可能。 活用は工夫してみてください

#### ※画面例は Windows 10 の場合の手順です。

1.「スタート」ボタンをクリックし、アプリの一覧から「ボイスレコーダー」をクリック します。

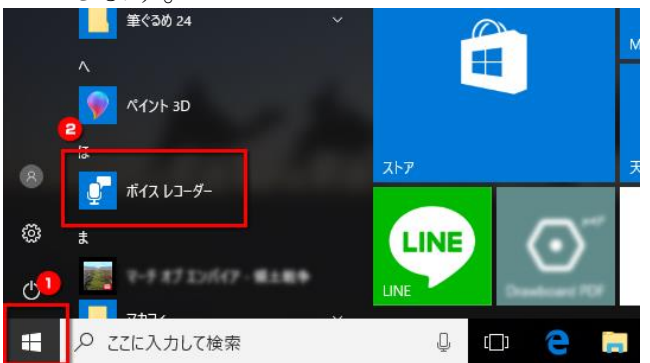

2. ボイスレコーダーが起動したら、「レコーディング開始」ボタンをクリックします。パ ソコンのマイクに向かって録音します。(すでにアプリを使用したことがある場合、画 面の左にボタンが表示されます。)

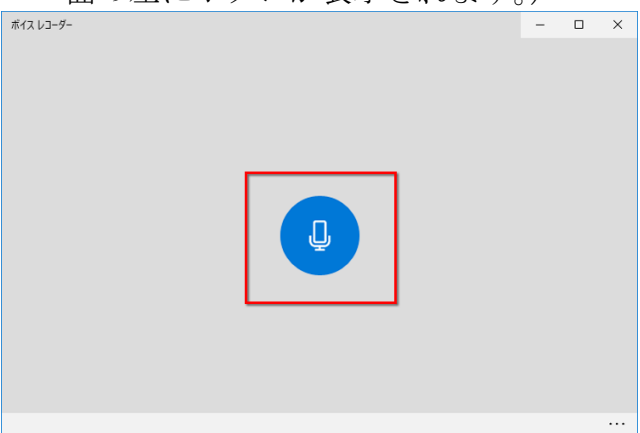

3. 録音が終わったら、「レコーディングの停止」ボタンをクリックします。

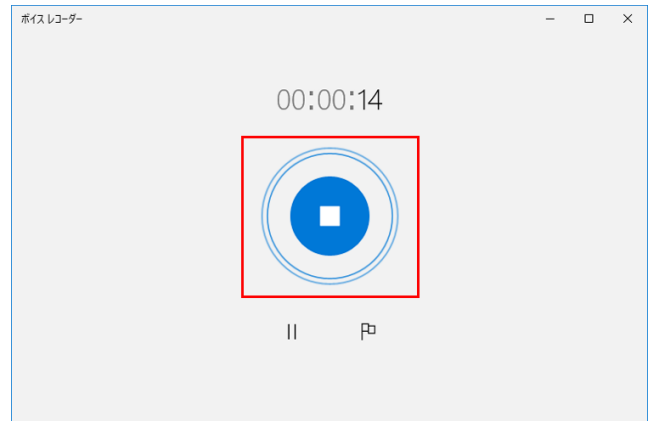

4. 画面の左上に録音した音声が保存されます。再生ボタンをクリックすると再生ができます。 → これで録音は完了

| ポイスレコーダー                                | - 🗆 X                       |
|-----------------------------------------|-----------------------------|
| 今日                                      | レコーディング<br>2017/09/21 15:57 |
| <b>レコーディング</b><br>2017/09/21 15:57 0:53 | Long of Linder              |
|                                         |                             |
|                                         | $\triangleright$            |
|                                         | Po                          |
|                                         | 0:00 🔿 — 0:53               |
| ų.                                      | ie i                        |

## トリミングで必要な部分のみを切り出す手順

5. ボイスレコーダーで録音した音声が選択された状態で、画面の右下にある「トリミン グ」ボタンをクリックします。

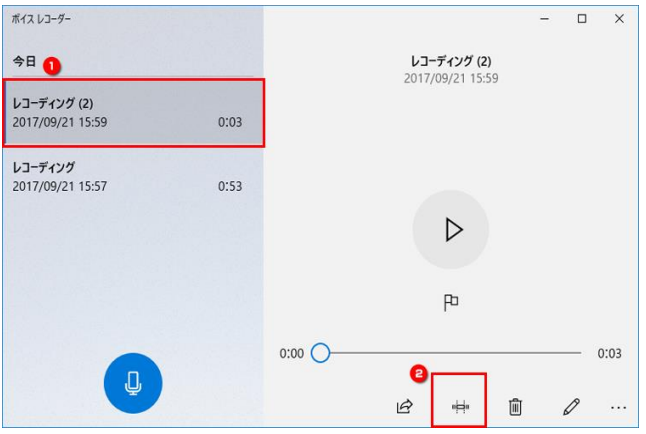

6. タイムラインの開始点と終了点をドラッグして、切り出したい範囲を移動します。(開始点と終了点の間が切り出されます。)チェックマークのボタンをクリックします。

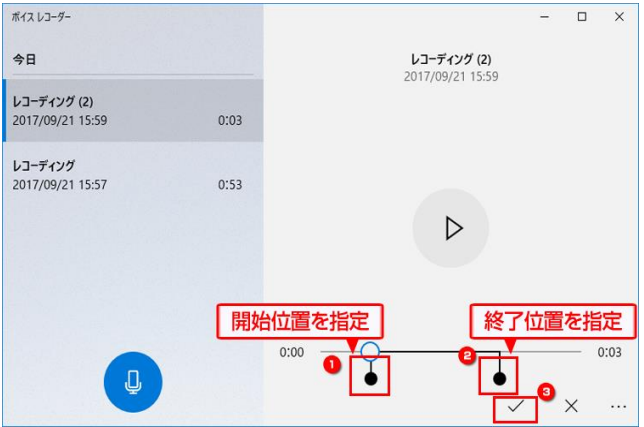

- 7. 表示されるメニューからお好みの項目をクリックします。
  - 「オリジナルを更新」の場合 元の音声に上書き保存されます。
  - 「コピーを保存」の場合
    - 元の音声ファイルは残したまま、新しい音声ファイルとして保存します。

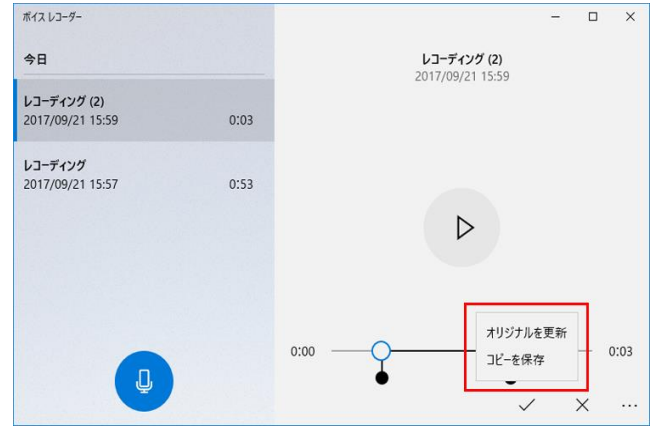

8. トリミングした音声ファイルが保存されます。

| ポイス レコーダー                          |      |                                 | -  |   | ×    |
|------------------------------------|------|---------------------------------|----|---|------|
| 今日                                 |      | レコーディング (3)<br>2017/09/21 16:03 |    |   |      |
| レコーディング (3)<br>2017/09/21 16:03    | 0:01 | 2011/00/211000                  |    |   |      |
| レコーディング (2)<br>2017/09/21 15:59    | 0:03 |                                 |    |   |      |
| <b>レコーディング</b><br>2017/09/21 15:57 | 0:53 | $\triangleright$                |    |   |      |
|                                    |      | 山                               |    |   |      |
|                                    |      | 0:00 🔿                          |    |   | 0:01 |
|                                    |      | <i>Ŀ</i> ? ⊪⊨ [                 | Ì) | Ø |      |

# 保存場所を開いたり、名前を変更したりする手順

9.録音した音声ファイルを右クリックします。「名前の変更」をクリックするとファイル 名を変更できます。「ファイルの場所を開く」をクリックすると、保存場所のフォルダ ーが開きます。フォルダー内の音声ファイルはメールに添付して送ることができます。

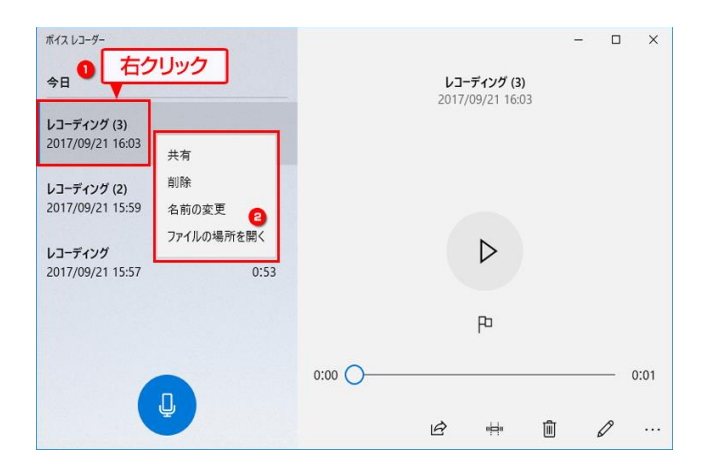

### マイクの音量などの設定の方法は?

録音時のマイクのボリュームやミュートの状況は、「マイクのプロパティ」を確認します。 以下の手順で確認しましょう。

10. 画面右下にある、スピーカーのアイコンを右クリックして、「録音デバイス」をクリ ックします。

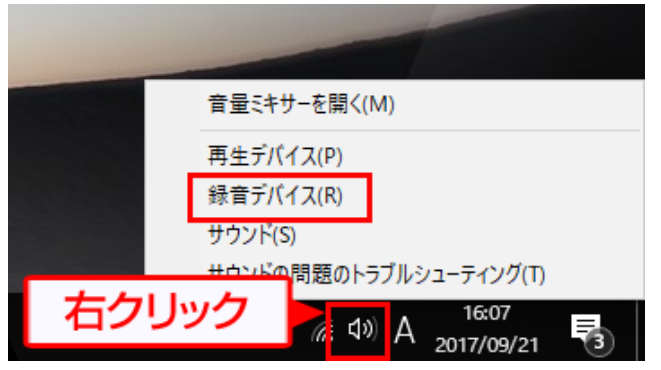

11.「マイク」をクリックして選択後、右下の「プロパティ」をクリックします。 ※機器によって、マイクの名称は変化します。

| 🕲 サウンド                                                                        | × |
|-------------------------------------------------------------------------------|---|
| 再生     録音     サウンド     通信                                                     |   |
| 次のオーディオ録音デバイスがインストールされています:                                                   |   |
| マイク<br>Realtek High Definition Audio<br>既定のデバイス                               |   |
| ステレオ ミキサー<br>Realtek High Definition Audio<br>無効<br>様成(O 医定体(形定(S) ) プロ(ティ(D) |   |
| OK キャンセル 適用(A)                                                                |   |

12.「レベル」タブをクリックします。「マイク」のつまみを左右に動かして、音量を調整します。調整後、「OK」をクリックします。
※つまみの右端にある音量アイコンに赤い丸と斜線のマークが表示されている場合は、クリックしてミュートを解除します。

| 🖁 マイクのプロパティ 🕦             |
|---------------------------|
| 全般 聴く レベル inhancements 詳細 |
| ₹12 2 84 ())              |
| マイク ブースト<br>+20.0 dB      |
|                           |
|                           |
| 3                         |
| OK キャンセル 適用(A)            |

以上